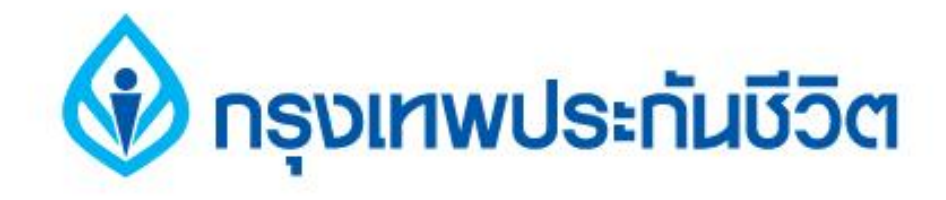

# คู่มือการสมัครใช้บริการหักบัญชีเงินฝากอัตโนมัติ ช่องทาง ATM

# ธนาคารไทยพาณิชย์

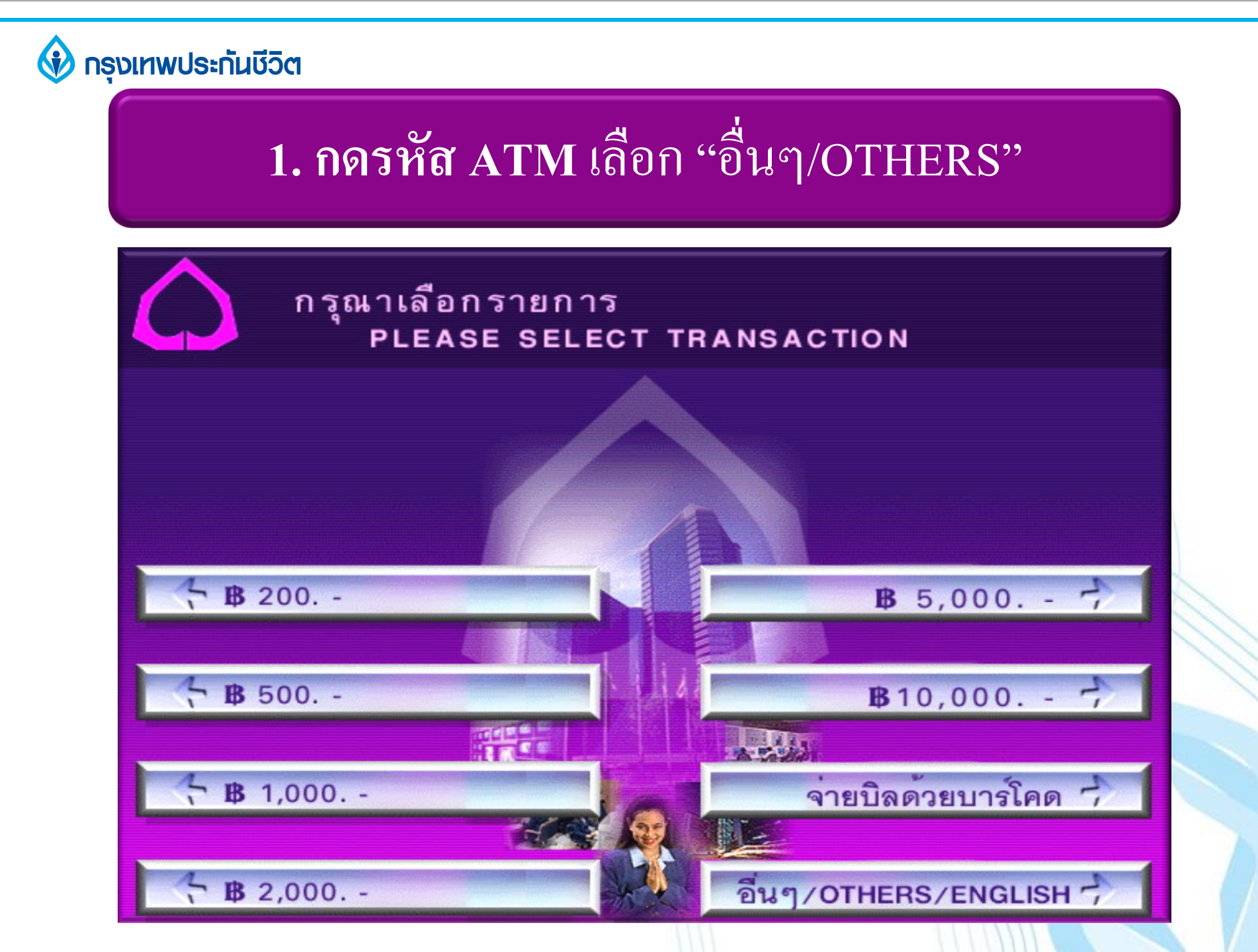

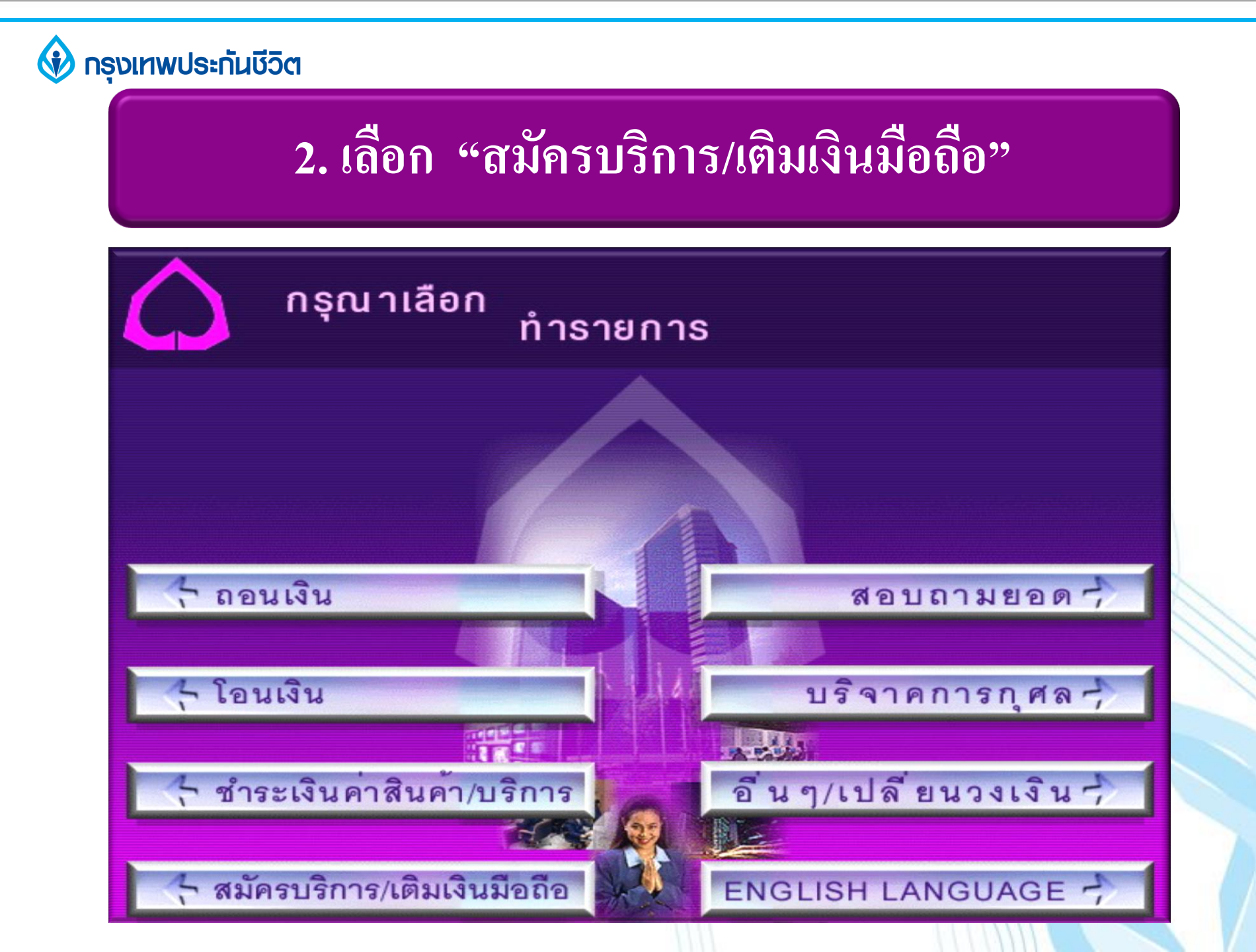

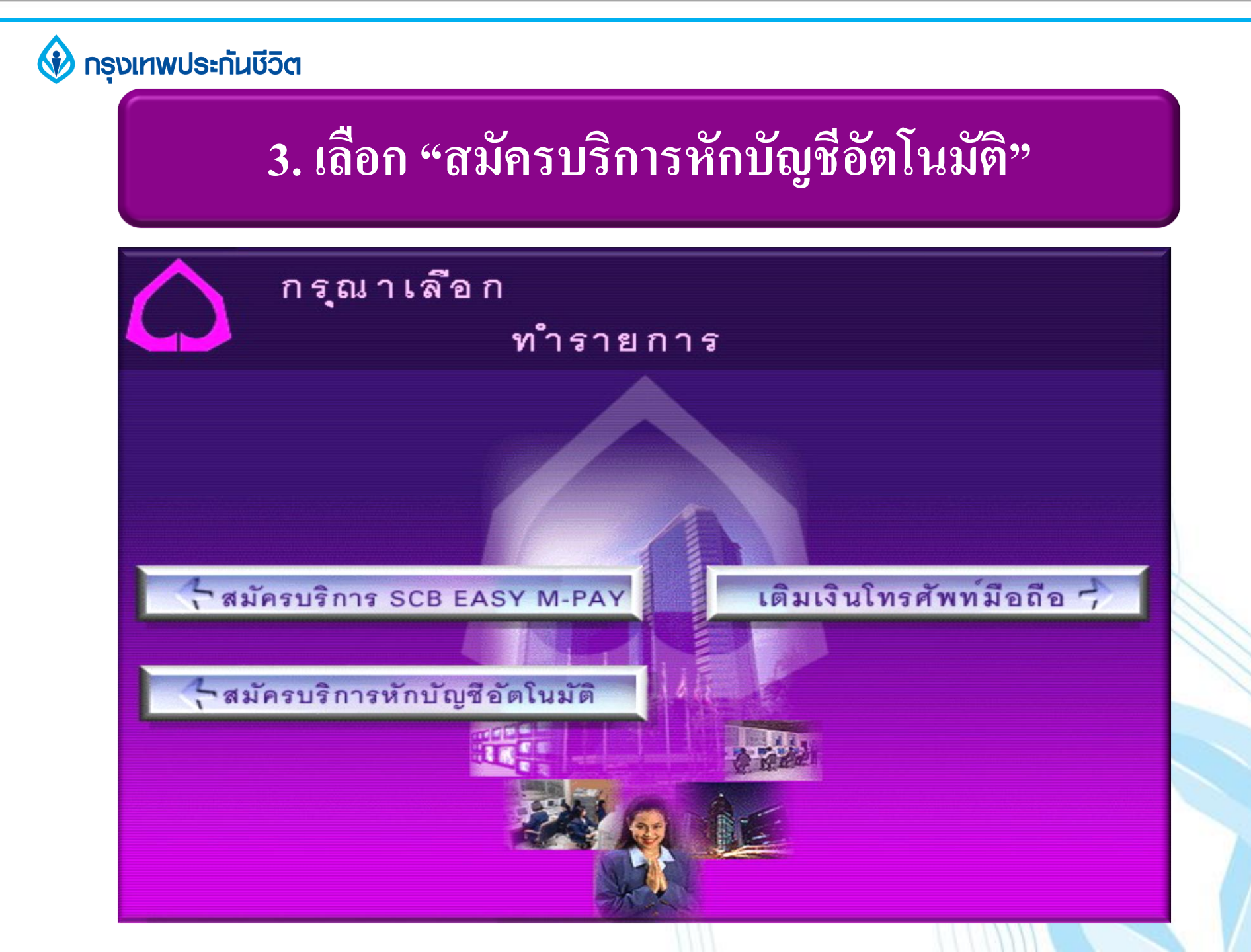

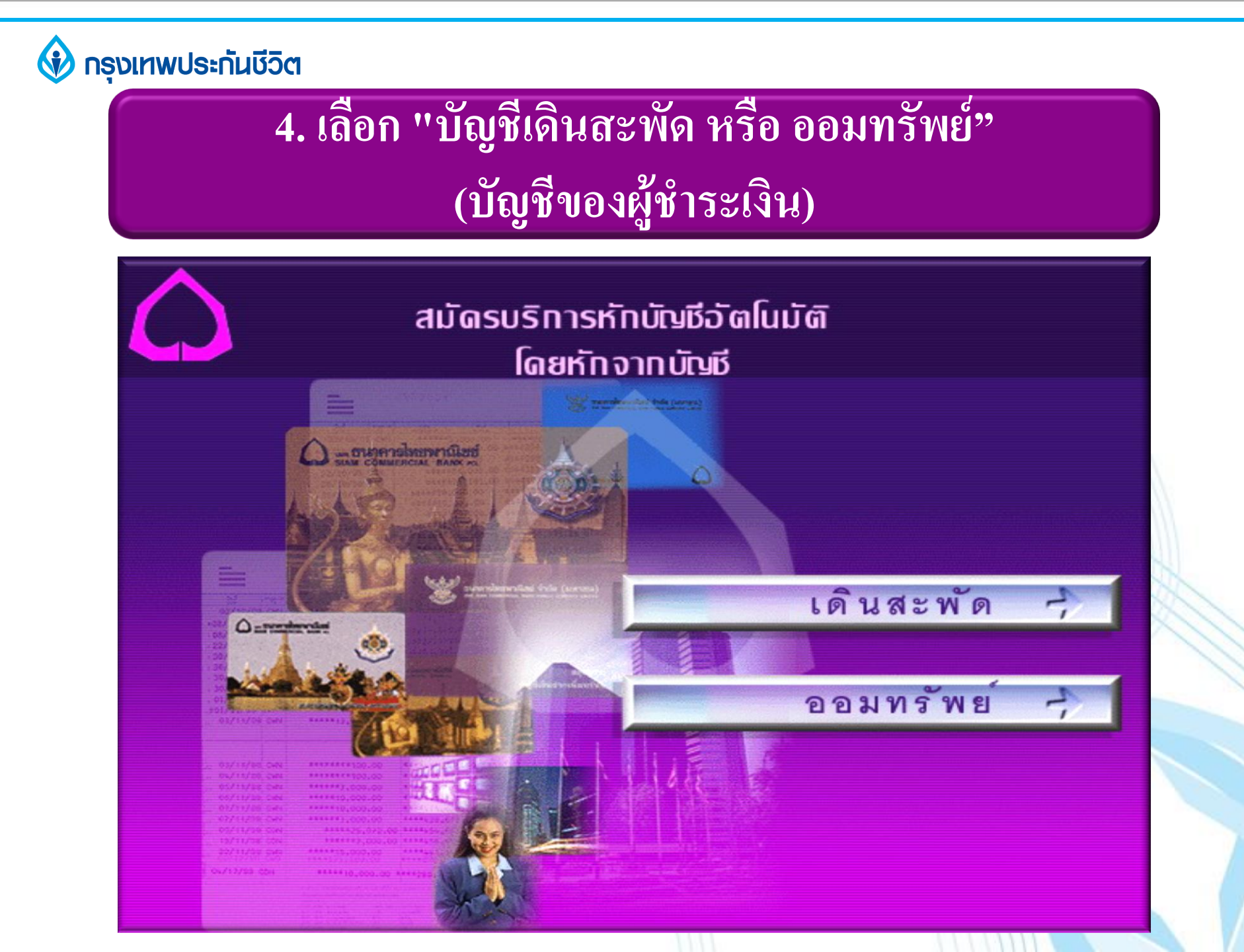

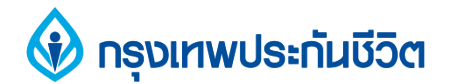

### 5. ระบุรหัสบริษัท " 9015 "

กรุณาใส่หมายเลขประจำตัวผู้เสียภาษี หรือ COMP CODE 4 หลัก หรือหมายเลขบัญชี บริษัท หรือใช**้การ**สแกนบาร์โค้ด

9015

ตกลง

ยกเลิก

สแกนบาร์โค้ด 🚽

ข้อมูลบริษัทที่สามารถใส่ได้ 1.หมายเลขประจำตัวผู้เสียภาษี 12 หลัก 2.Company Code 4 หลัก 3.หมายเลขบัญชีบริษัท

\*ข้อมูลบริษัทบางชนิดอาจไม่ปรากฎ บนใบชำระเงิน

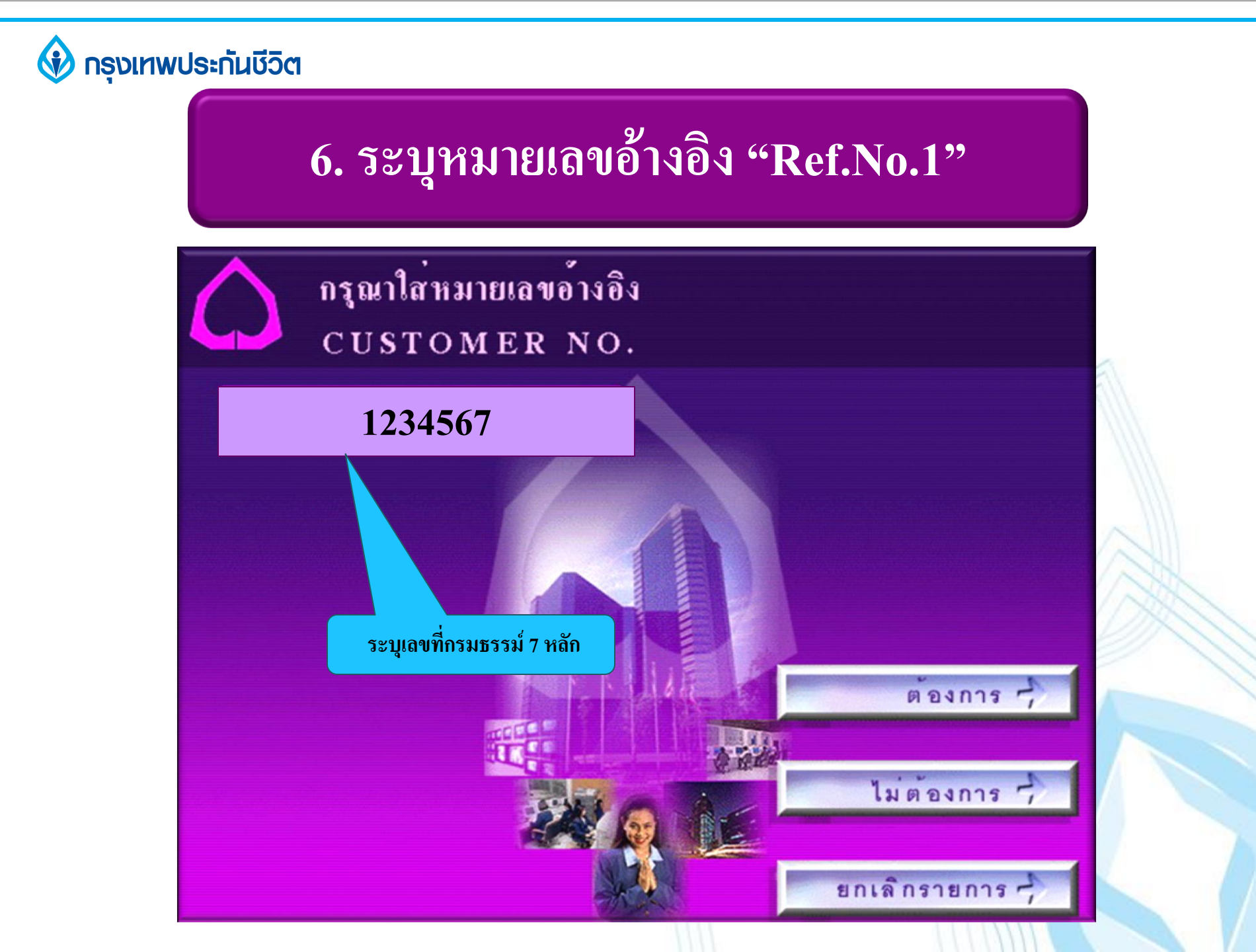

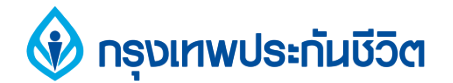

## 7. ตรวจสอบข้อมูล และยืนยันการทำรายการ

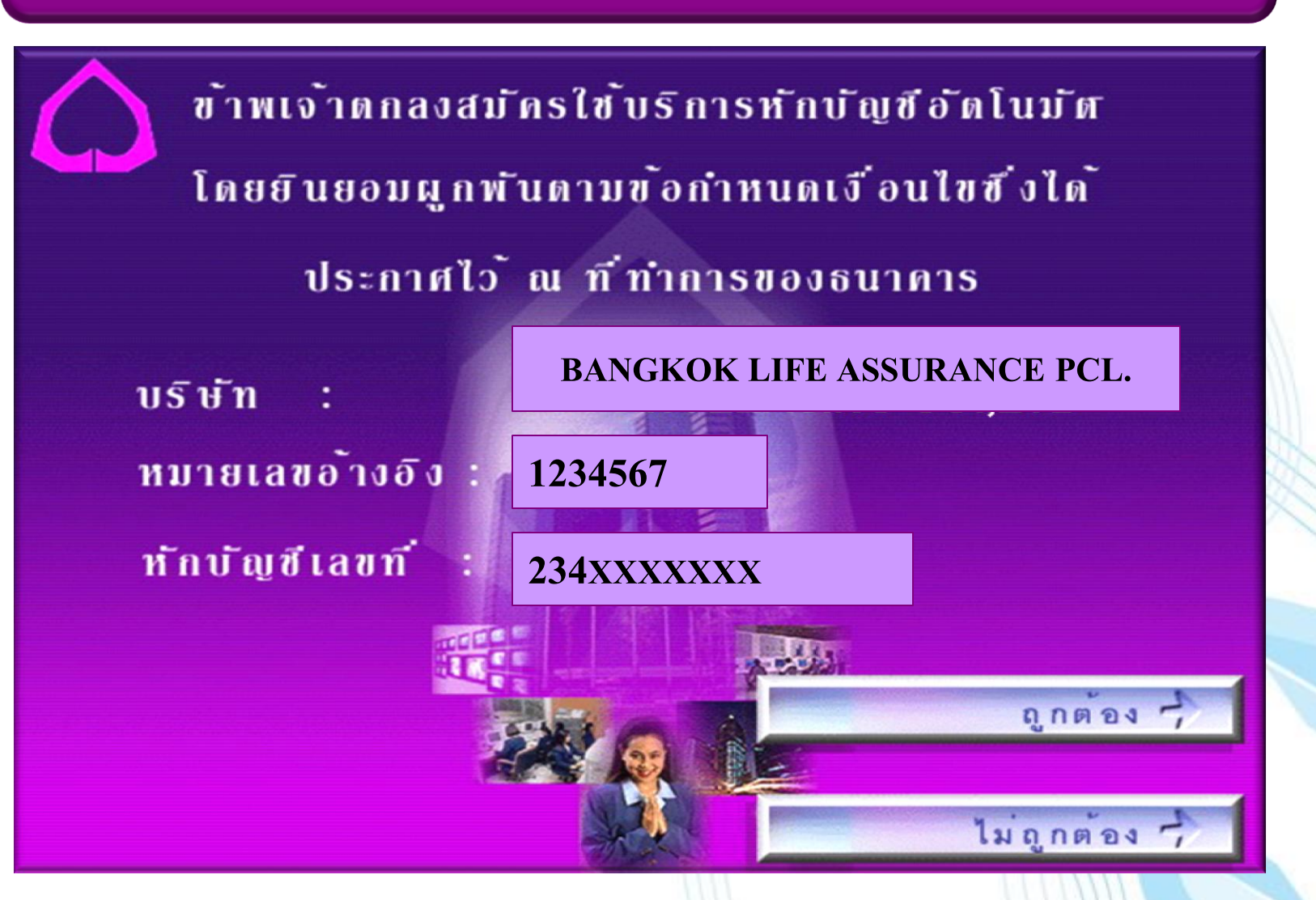

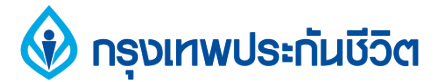

## 8. รับสลิป เพื่อเก็บไว้เป็นหลักฐานการสมัครใช้บริการ หักบัญชีเงินฝากอัตโนมัติ

| ธนาการใกษมาณิชย์                                   |  |
|----------------------------------------------------|--|
| ISS. BANK DATE TIME LOCAT. SEQ.                    |  |
| SCB 140607 1434 5010 2445                          |  |
| COMPANY NAME : BANGKOK LIFE ASSURANCE PCL.         |  |
| CUSTOMER NO. 1234567<br>DEBIT FROM A/C : 234xxxxxx |  |
|                                                    |  |
| ຮັບໂກຣຟຣ໌ 🗖 🗖 🖬                                    |  |
| จากแฮปป้ 20. ระดะ สา ค. สา                         |  |

#### ขอบคุณ тнапк үоบ

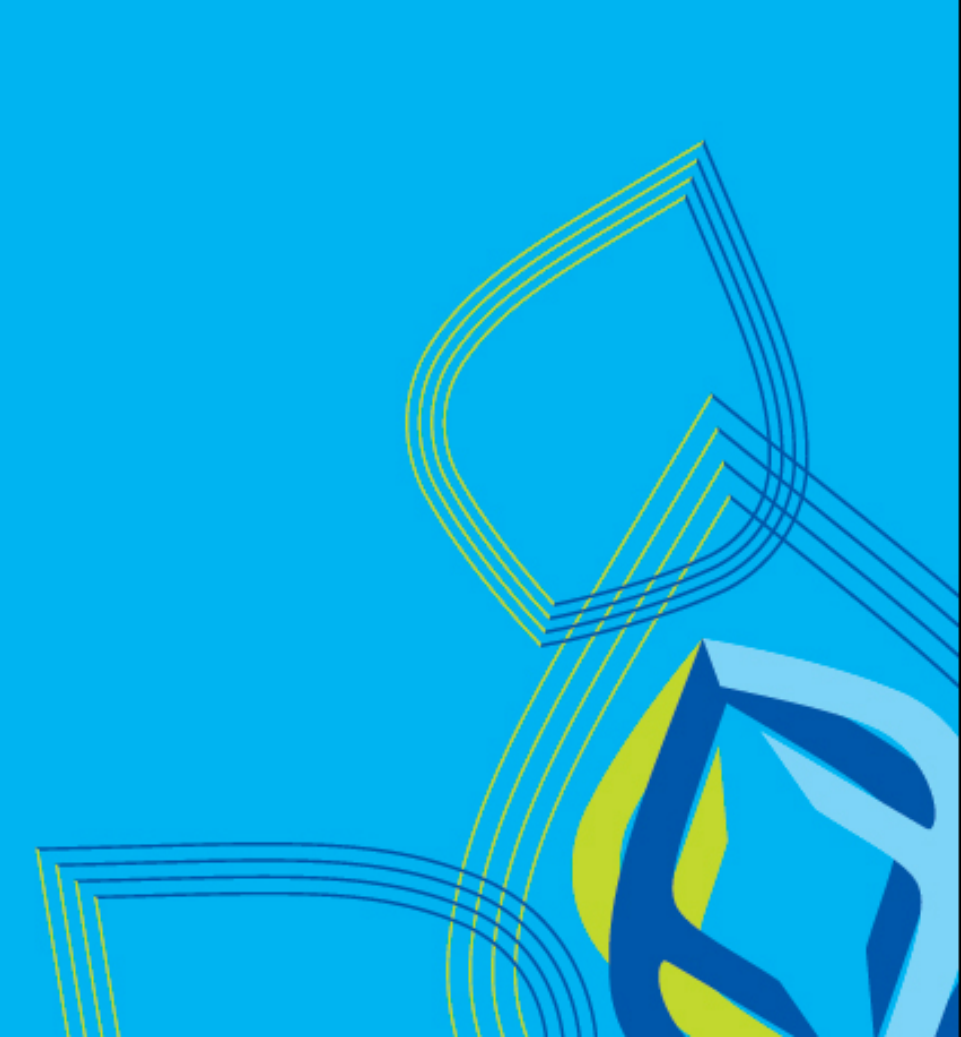